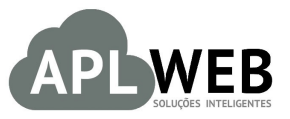

# PROCEDIMENTO OPERACIONAL PADRÃO - POP N

| Barris all'accession                   |                 |                        |            |
|----------------------------------------|-----------------|------------------------|------------|
| MÓDULO/MENU PRODUTO                    | DS/SERVIÇOS     | Data de Publicação     | 12/11/2015 |
| SISTEMA APLWEB<br>DEPARTAMENTO(S) INDU | STRIAL/PRODUCÃO | Data da Revisão        | 17/05/2018 |
| APLWEB SOLUÇÕES INTE                   | LIGENTES        | Versão do Documento Nº | 2.0        |

## 1. Descrição

Gestor

Este Procedimento Operacional Padrão define as etapas necessárias para fazer uma requisição de matéria prima para atender uma determinada Ordem de Produção ou Serviço no APLWeb.

#### 2. Responsáveis:

Relacionar abaixo as pessoas que detém papel primário no POP, dentro da ordem em que a atividade é executada, preferencialmente incluir dados de contato como e-mail e telefone.

## a. LISTA DE CONTATOS:

| Nº | Nome        | Telefone | e-mail |
|----|-------------|----------|--------|
| -  | Titular:    |          |        |
| L  | Substituto: |          |        |
| 2  | Titular:    |          |        |
| Z  | Substituto: |          |        |

## 3. Requisitos:

É necessário está conectado com um usuário e senha que tenha permissão para acessar as opções abaixo descritas. Para emitir uma requisição é necessário que a Ordem de Produção esteja cadastrada e ao gerar a requisição ele irá verificar as quantidades existentes no estoque e só requisita o que está disponível.

## 4. Atividades:

Abaixo estão os passos necessários para se requisitar toda a matéria prima necessária para atender uma determinada Ordem de Produção ou Serviço no APLWeb.

**Passo 1.** Localize a Ordem de produção. Existem 2 formas de consultar uma OP. A primeira é utilizar a *Busca Rápida* que está presente em todas as páginas logo depois da ultima opção do menu da lateral esquerda. Basta informar o número da Ordem de Produção ou Serviço e clicar no botão *Ir*.

| Pessoas                                                                                                    |   |
|----------------------------------------------------------------------------------------------------|---|
|                                                                                                    |   |
| Contatos                                                                                                    |   |
|                                                                                                    |   |
| Produtos/Serviços                                                                                                    |   |
| a contraction of the second second se | ſ |
| 💭 0.P./0.S.                                                                                                    |   |
|                                                                                                    |   |

A outra forma de procurar uma Ordem de Produção ou Serviço é ir no menu do Topo na opção *Produtos/Serviços*, grupo de opções *Produtos* e a opção *Lista de ordens de Produção*. Nele é possível filtrar por número da O.P, período de emissão, produto, ordens associadas a pedidos, fase de produção e situação como rascunho, em aberto, autorizada e encerrada/fechada. Você também acompanha o que foi concluído, o que falta concluir e as avarias.

| Inicio Pessoas                                            | Produtos/S |                  | Financeiro _        | J<br>Bancos/Caixas | XML<br>XMLs | Mobile 1 | Agenda     | Document   | os PDVLit     | e        |             |        |            |             |           |         | 3 🗅 🧟     |
|-----------------------------------------------------------|------------|------------------|---------------------|--------------------|-------------|----------|------------|------------|---------------|----------|-------------|--------|------------|-------------|-----------|---------|-----------|
|                                                           | -          | Acom             | panhamento          | de Ordens          | de Proc     | dução    |            |            |               |          |             |        |            |             |           | Pé      | igina 1 🗐 |
| երետ                                                      | eb         | Cliente          | × -                 |                    |             |          | Funcionári | 0          |               | × -      |             |        |            |             | Ref. Clie | nte     |           |
|                                                           |            | Num.OP/OS        | Periodo             |                    |             |          | Produto    |            |               | Obs.     |             |        | Apenas co  | m Pedidos ? |           |         |           |
| Produtos<br>Novo Produto                                  |            | Serie            | Fase Selecione      |                    |             | •        | Tipo       |            | • 😭           | Situação | Selecione   | •      |            |             |           |         |           |
| Lista Detalhada                                           |            | Número da OP 🕶 🗠 | Data 🕶 Ref. 🕶       | Produte            | o/Serviço 🕶 |          | C          | etalhe 🕶 🔺 | Maq. 💌 📥      | No.Sé    | erie 🕶 🔺 Fa | se 🕶 🔺 | Ult. Tempo | Total 💌 🔺   | Concluido | Avarias | Falta     |
| Lista por Referencias<br>Lista Referencias s/ Cor         |            | 🖉 OP000518 🧲     | 17/05/2018 00100017 | 00138 🔘 BLU        | ISA ESTAMP  | ADA GOL  | AV P       | RETO / 38  | Maquina<br>Pa | 001      |             |        |            | 1           |           | 0       | 1 🕕       |
| Troca<br>Alteração e Formação d<br>Transferencias Pendent | le Preços  | Ø OP000518       | 17/05/2018 00100017 | 00138 🔘 BLU        | ISA ESTAMP  | ADA GOL  | AV P       | RETO / 38  | Maquina<br>Pa | 001      |             |        |            | 2           |           | 0       | 2 📳       |
| Etiquetas<br>Altora Grados                                |            | Ø OP000518       | 17/05/2018 00100017 | 00138 🔘 BLU        | ISA ESTAMP  | ADA GOL  | AV P       | RETO / 38  | Maquina<br>Pa | 001      |             |        |            | 3           |           | 0       | 3 🕕       |
| Markup por Referências<br>Estoques/Filiais/Lojas          |            | Ø OP000518       | 17/05/2018 00100017 | 00138 🗐 BLU        | ISA ESTAMP  | ADA GOL  | AV P       | RETO / 38  | Maquina<br>Pa | 001      |             |        |            | 4           |           | 0       | 4 🕕       |
| Promoções<br>Estatisticas                                 |            | Ø OP000518       | 17/05/2018 00100017 | 00138 🔘 BLU        | ISA ESTAMP  | ADA GOL  | AV P       | RETO / 38  | Maquina<br>Pa | 001      |             |        |            | 5           |           | 0       | 5 🕦       |
| Ordem de Produção<br>Lista Ordens de Produç               | ão 🗲       | Ø OP000518       | 17/05/2018 00100017 | 00138 🗐 BLU        | ISA ESTAMP  | ADA GOL  | AV P       | RETO / 38  | Maquina<br>Pa | 001      |             |        |            | 6           |           | 0       | 6 📳       |
| Análise de Referencias<br>Análise de Referencias          | por Loja   | Ø OP000518       | 17/05/2018 00100017 | 00138 🔘 BLU        | ISA ESTAMP  | ADA GOL  | AV P       | RETO / 38  | Maquina<br>Pa | 001      |             |        |            | 7           |           | 0       | 7 🕕       |

**Passo 2.** Depois de localizar e abrir a ficha da Ordem de Produção clique no botão na parte de baixo da página chamado *Criar Requisição*.

| Ref.                                                                                                    | 0010001700138                                                                                                    |                                                                                             |                                                                                                    |                                       |                                                     |                                             |                                                          |
|----------------------------------------------------------------------------------------------------|----------------------------------------------------------------------------------------------------|---------------------------------------------------------------------------------------------|----------------------------------------------------------------------------------------------------|---------------------------------------|-----------------------------------------------------|---------------------------------------------|----------------------------------------------------------|
| Descrição                                                                                                    | BLUSA ESTAMPADA GOLA V                                                                                                    |                                                                                             |                                                                                                    |                                       |                                                     |                                             |                                                          |
| Detalhe                                                                                                    | PRETO / 38                                                                                                    |                                                                                             |                                                                                                    |                                       |                                                     |                                             |                                                          |
| Situação Cadastral (Vendas)                                                                                                    | 💟 Para Venda                                                                                                    |                                                                                             |                                                                                                    |                                       |                                                     |                                             |                                                          |
| Data da Emissão                                                                                                    | 17/05/2018 10:10                                                                                                    |                                                                                             |                                                                                                    |                                       |                                                     |                                             |                                                          |
| Estado                                                                                                    | Ordem de produção em aberto                                                                                                    |                                                                                             |                                                                                                    |                                       |                                                     |                                             |                                                          |
| Número do Pedido                                                                                                    | A LJ00001536                                                                                                    |                                                                                             |                                                                                                    |                                       |                                                     |                                             |                                                          |
| Observação/Descrição do Serviço                                                                                                    |                                                                                                    |                                                                                             |                                                                                                    |                                       |                                                     |                                             |                                                          |
| Nota/Acessórios                                                                                                    | 22                                                                                                    |                                                                                             |                                                                                                    |                                       |                                                     |                                             |                                                          |
|                                                                                                    | 4                                                                                                    |                                                                                             |                                                                                                    |                                       |                                                     |                                             |                                                          |
| Último movimento                                                                                                    | 09/10/2017 18:35 (Lista Completa)                                                                                                    |                                                                                             |                                                                                                    |                                       |                                                     |                                             |                                                          |
| Último movimento                                                                                                    | 09/10/2017 18:35 (Lista Completa)                                                                                                    |                                                                                             | • 125                                                                                                    |                                       |                                                     |                                             |                                                          |
| Último movimento<br>Ordem de Produção: OP000518 - 0(<br>Descrição                                                                                                    | 09/10/2017 18:35 (Lista Completa)                                                                                                    | DA GOLA V - Qtde                                                                            | : 125<br>Tot. Fase                                                                                                    | Otde. C                               | Custo Total                                         | Tudo / N                                    | lenhum                                                   |
| Último movimento<br>Ordem de Produção: OP000518 - 00<br>Descrição                                                                                                    | 09/10/2017 18:35 (Lista Completa)<br>0100017 - BLUSA ESTAMPAE<br>Cód. Cor<br>001 PRETO / 40                                                                   | DA GOLA V - Qtde<br>Lote/Pacte.<br>00011683                                                 | : 125<br>Tot. Fase<br>25 PC NAO MOVIMENTADO                                                                                                    | Qtde. C<br>PC                         | Custo Total<br>0.00                                 | Tudo / N                                    | lenhum                                                   |
| Último movimento<br>Ordem de Produção: OP000518 - 00<br>Descrição<br>0 010001700140 BLUSA ESTAMPADA GOLA V<br>0 010001700140 BLUSA ESTAMPADA GOLA V                                                                               | 09/10/2017 18:35 (Lista Completa)<br>0100017 - BLUSA ESTAMPAI<br>Cód. Cor<br>001 PRETO / 40<br>001 PRETO / 40                                                 | DA GOLA V - Qtde<br>Lote/Pacte.<br>00011683<br>00011684                                     | : 125<br>Tot. Fase<br>25 PC NAO MOVIMENTADO<br>25 PC NAO MOVIMENTADO                                                                            | Qtde. C<br>PC<br>PC                   | Custo Total<br>0,00<br>0,00                         | Tudo / N                                    | lenhum<br>🍄                                              |
| Último movimento<br>Ordem de Produção: OP000518 - 00<br>Descrição<br>0 010001700140 BLUSA ESTAMPADA GOLA V<br>0 010001700140 BLUSA ESTAMPADA GOLA V                                                                               | 09/10/2017 18:35 (Lista Completa)<br>0100017 - BLUSA ESTAMPAI<br>Cód. Cor<br>001 PRETO / 40<br>001 PRETO / 40<br>001 PRETO / 40                               | DA GOLA V - Qtde<br>Lote/Pacte.<br>00011683<br>00011684<br>00011685                         | : 125<br>Tot. Fase<br>25 PC NAO MOVIMENTADO<br>25 PC NAO MOVIMENTADO<br>25 PC NAO MOVIMENTADO                                                   | Qtde. C<br>PC<br>PC<br>PC             | Custo Total<br>0,00<br>0,00<br>0,00                 | Tudo / N                                    | lenhum<br>ම<br>ම<br>ම                                    |
| Último movimento<br>Ordem de Produção: OP000518 - 0(<br>Descrição<br>0 010001700140 BLUSA ESTAMPADA GOLA V<br>0 010001700140 BLUSA ESTAMPADA GOLA V<br>0 010001700140 BLUSA ESTAMPADA GOLA V                                      | 09/10/2017 18:35 (Lista Completa) 0100017 - BLUSA ESTAMPAE Cód. Cor 001 PRET0 / 40 001 PRET0 / 40 001 PRET0 / 40 001 PRET0 / 40                               | DA GOLA V - Qtde<br>Lote/Pacte.<br>00011683<br>00011684<br>00011685<br>00011686             | : 125<br>Tot. Fase<br>25 PC NAO MOVIMENTADO<br>25 PC NAO MOVIMENTADO<br>25 PC NAO MOVIMENTADO<br>25 PC NAO MOVIMENTADO                          | Qtde. C<br>PC<br>PC<br>PC<br>PC       | Custo Total<br>0,00<br>0,00<br>0,00<br>0,00         | Tudo / N                                    | lenhum<br>Geo<br>Geo<br>Geo                              |
| Último movimento<br>Ordem de Produção: OP000518 - 0(<br>Descrição<br>0010001700140 BLUSA ESTAMPADA GOLA V<br>0010001700140 BLUSA ESTAMPADA GOLA V<br>0010001700140 BLUSA ESTAMPADA GOLA V<br>0010001700140 BLUSA ESTAMPADA GOLA V | 09/10/2017 18:35 (Lista Completa) 0100017 - BLUSA ESTAMPA[ Cód. Cor 001 PRET0 / 40 001 PRET0 / 40 001 PRET0 / 40 001 PRET0 / 40 001 PRET0 / 40 001 PRET0 / 40 | DA GOLA V - Qtde<br>Lote/Pacte.<br>00011683<br>00011684<br>00011685<br>00011686<br>00011687 | : 125<br>Tot. Fase<br>25 PC NAO MOVIMENTADO<br>25 PC NAO MOVIMENTADO<br>25 PC NAO MOVIMENTADO<br>25 PC NAO MOVIMENTADO<br>25 PC NAO MOVIMENTADO | Qtde. C<br>PC<br>PC<br>PC<br>PC<br>PC | Custo Total<br>0,00<br>0,00<br>0,00<br>0,00<br>0,00 | Tudo / N<br>© ©<br>© ©<br>© ©<br>© ©<br>© © | lenhum<br>G<br>G<br>G<br>G<br>G<br>G<br>G<br>G<br>G<br>G |

**Passo 3.** Em seguida, aparecerá uma nova tela pedindo algumas informações necessárias para a criação da requisição. Preencha-as corretamente e clique em "Sim".

| JJA ALPELO                                      |                                                                         |                                                                                                    |                                                                                                    |                                                                                                    |                                                                                                    |
|-------------------------------------------------|-------------------------------------------------------------------------|----------------------------------------------------------------------------------------------------|----------------------------------------------------------------------------------------------------|----------------------------------------------------------------------------------------------------|----------------------------------------------------------------------------------------------------|
|                                                 |                                                                         | <ul> <li>(Estoque de</li> </ul>                                                                                     | e onde saira o iten                                                                                                    | n)                                                                                                    |                                                                                                    |
| NATAS SONG                                      |                                                                         |                                                                                                    | *                                                                                                    |                                                                                                    |                                                                                                    |
| ARIA EMILIA AL                                  | ES PINHEIRO                                                             |                                                                                                    | × -                                                                                                    |                                                                                                    |                                                                                                    |
| QUISICAO PARA                                   | SERVICO DA                                                              | OP000518                                                                                                    |                                                                                                    |                                                                                                    |                                                                                                    |
| RVICO                                           |                                                                         |                                                                                                    |                                                                                                    | -                                                                                                    |                                                                                                    |
|                                                 |                                                                         |                                                                                                    |                                                                                                    | 0                                                                                                    |                                                                                                    |
| Qtde: 1                                         | Adiciona                                                                | Exclui                                                                                                    |                                                                                                    |                                                                                                    |                                                                                                    |
| - 0010001700140                                 | - BLUSA ESTA                                                            | MPADA GOLA V                                                                                                    | ′ → 1                                                                                                    | *                                                                                                    |                                                                                                    |
|                                                 |                                                                         |                                                                                                    |                                                                                                    | *                                                                                                    |                                                                                                    |
|                                                 | ária das itans)                                                         |                                                                                                    |                                                                                                    |                                                                                                    |                                                                                                    |
| <ul> <li>(Estoque transit</li> </ul>            | ório dos itens)                                                         |                                                                                                    |                                                                                                    |                                                                                                    |                                                                                                    |
| <ul> <li>(Estoque transit</li> <li>1</li> </ul> | ório dos itens)                                                         | )                                                                                                    | 1                                                                                                    |                                                                                                    |                                                                                                    |
|                                                 | ARIA EMILIA ALV<br>QUISICAO PARA<br>RVICO<br>Qtde: 1<br>- 0010001700140 | ARIA EMILIA ALVES PINHEIRO<br>QUISICAO PARA SERVICO DA<br>RVICO<br>Qtde: 1 Adiciona<br>- 0010001700140 - BLUSA ESTA | ARIA EMILIA ALVES PINHEIRO<br>QUISICAO PARA SERVICO DA OP000518<br>RVICO<br>Qtde: 1 Adiciona Exclui<br>- 0010001700140 - BLUSA ESTAMPADA GOLA V | ARIA EMILIA ALVES PINHEIRO × ▼ QUISICAO PARA SERVICO DA OP000518 RVICO Qtde: 1 Adiciona Exclui - 0010001700140 - BLUSA ESTAMPADA GOLA V → 1 | ARIA EMILIA ALVES PINHEIRO × ▼<br>QUISICAO PARA SERVICO DA OP000518<br>RVICO<br>Qtde: 1 Adiciona Exclui<br>- 0010001700140 - BLUSA ESTAMPADA GOLA V → 1 |

#### Detalhamento do formulário

Origem: Estoque origem dos produtos que serão requisitados.
Solicitado: Pessoa que está solicitando a requisição.
Autorizador: Pessoa que autorizará a emissão da requisição.
Observação: Detalhamento da requisição.
Setor: Setor que está localizada a requisição.
Buscar: Campo onde será incluído o produto para requisição.
Qtde.: Quantidade de itens que serão incluídos.
Itens Requisitados: Lista de itens que serão requisitados.

**Destino:** Estoque transitório dos itens.

**Passo 4.** Após a confirmação dos itens para requisição, será gerada a ficha desta com os itens escolhidos e a opção para adicionar mais itens se desejado. Caso não seja necessário adicionar mais nenhum item, clique na opção "Confirma" no final da pagina.

| 🛑 Requisição (Editando R | ascunho)            |                                     |             |         |                 |            |
|--------------------------|---------------------|-------------------------------------|-------------|---------|-----------------|------------|
| Número da Reguisição     |                     | PROV4)                              |             |         |                 |            |
| Data e Hora              |                     | 018-05-18 12:21:48                  |             |         |                 |            |
| Solicitado por           |                     | ONATAS SONG                         |             |         |                 |            |
| Autorizado por           | 1                   | /ARIA EMILIA ALVES PINHEIRO         |             |         |                 |            |
| Setor                    | :                   | SERVICO                             |             |         |                 |            |
| Estoque/Filial/Loja      | +                   | LOJA ALPELO                         |             |         |                 |            |
| Observação               |                     | REQUISICAO PARA SERVICO DA OP000518 |             |         |                 |            |
| Ordem de Produção        |                     | 🕅 OP000518 (utilizada na OP)        |             |         |                 |            |
| Estado                   | (                   | Requisição em rascunho              |             |         |                 |            |
| Reguisição: (PR          | OV4)                |                                     |             |         |                 |            |
|                          |                     | Inclusão de Itens na Requisição     |             |         |                 |            |
| Pro                      | duto / Serviço:     |                                     | Preço: 0,00 | Quanti  | dade / horas: [ | 1          |
| Cód                      | Descrição           | Detalhe                             |             | Unidade | Val Unit        | Quantidade |
| <b>6</b>                 |                     |                                     |             | DO      | 400.00          | Quantitude |
| <b>W</b> 0010001700140   | BLUSA ESTAMPADA GOL | A V PRETO / 40                      |             | PC      | 139,99          | 1 2        |
| Total                    |                     | <b></b>                             |             |         |                 | 1          |

Será pedido uma segunda confirmação.

| Confirmão                             | ×       |
|---------------------------------------|---------|
| 🛈 Confirma o cadastro da Requisição ? |         |
|                                       |         |
|                                       |         |
|                                       |         |
|                                       | Sim Não |

Passo 5. Depois clique na opção "Autoriza", para que seja autorizada a criação da requisição.

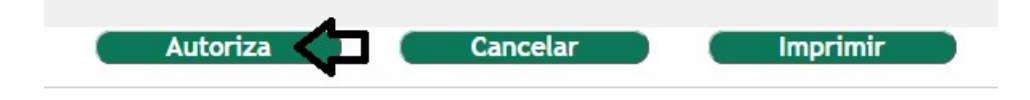

**Passo 6.** Para a autorização da requisição é necessário que seja escolhido um usuário que tenha permissão para tal tarefa. A escolha do usuário autorizador é feita no cadastro da requisição. Portanto, ao clicar na opção "Autoriza" aparecerá uma nova janela pedindo a senha do usuário escolhido anteriormente. Preencha-a e clique em "Sim".

| Autorização                                                                                                    | ×      |
|----------------------------------------------------------------------------------------------------|--------|
| Informe a Senha do usuário autorizador: REGINALDO RODRIGUES<br>Senha:<br>Confirma a Autorização da Requisição ? |        |
|                                                                                                    | im Não |

**OBS:** A senha deverá ser a de login no sistema do usuário informado como Autorizador.

Passo 7. Agora para que a matéria prima saia do estoque é necessário Fechar a requisição.

| Fechar |  | Cancelar | Imprimir |
|--------|--|----------|----------|
|--------|--|----------|----------|

Para o fechamento da requisição será pedido a senha do usuario que está solicitando-a.

| Informe a Senha do                    | usuário responsáv                           | el: Alicia Menezes                                                |
|---------------------------------------|---------------------------------------------|-------------------------------------------------------------------|
| Senha:                                |                                             |                                                                   |
| Fransferir para:                      | Selecione                                   |                                                                   |
| Confirma o Ater<br>Nesse processo ser | ndimento e fechame<br>a feita a baixa do es | nto da Requisição ?<br>stoque informado. Caso seja selecionado um |

**<u>OBS</u>**: Voce poderá imprimir a requisição se desejado. Basta clicar na opção "Imprimir" no final da página.

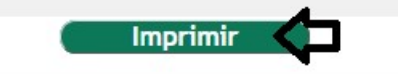

Para analisar o custo real de produção em uma determinada OP/OS leia também a **POP Nº: 1511.0013** que detalha esse processo no APLWeb.

#### 5. Material de Suporte:

http://www.directaweb.com.br/aplweb/index.php/video-aulas/142-aula-01-criando-os-ordem-de-servico-no-aplweb

http://www.directaweb.com.br/aplweb/index.php/component/k2/item/123-empenhando-mat%C3%A9ria-prima-parauma-ordem-de-produ%C3%A7%C3%A3o-na-vers%C3%A3o-48-do-aplweb

http://www.directaweb.com.br/aplweb/index.php/component/k2/item/51-fazendo-uma-requisi%C3%A7%C3%A3o-etransferindo-direto-para-outro-estoque-no-aplweb-359